## How to Use and Start Software for VXDIAG VCX Plus with 2TB HDD?

1. Insert 2TB HDD into an empty laptop, and start the laptop.

2. When turn to the page of software brand list, please choose one car software brand to enter windows.

Note: Only can enter each Software brand one by one separately.

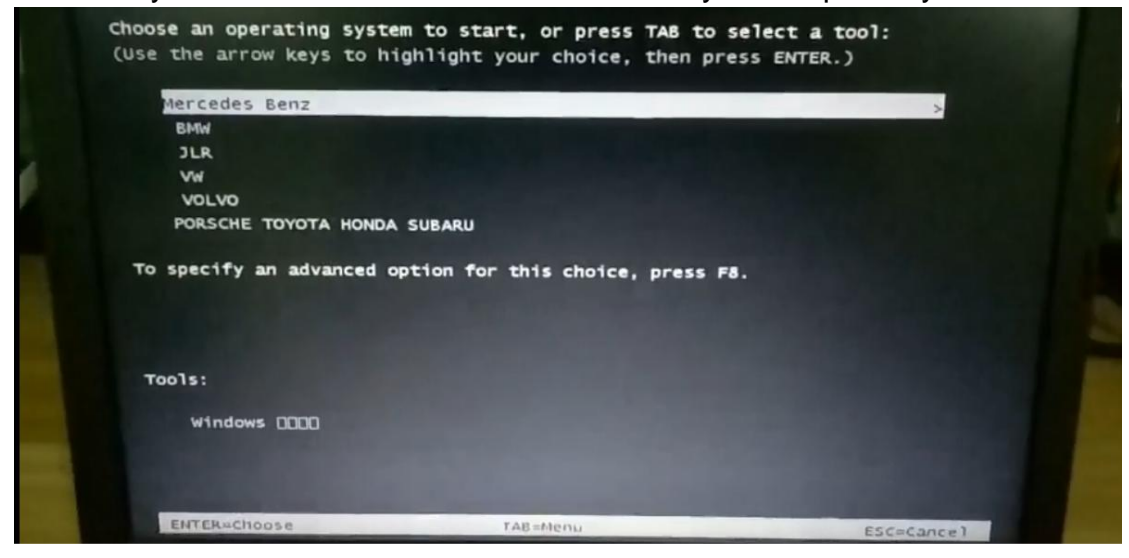

3. Here are different photos to show desktop after enter different brand software windows.

3.1. Enter Mercedes Benz Window, Desktop & Software Display (2019.3 Version, Keep Updating)

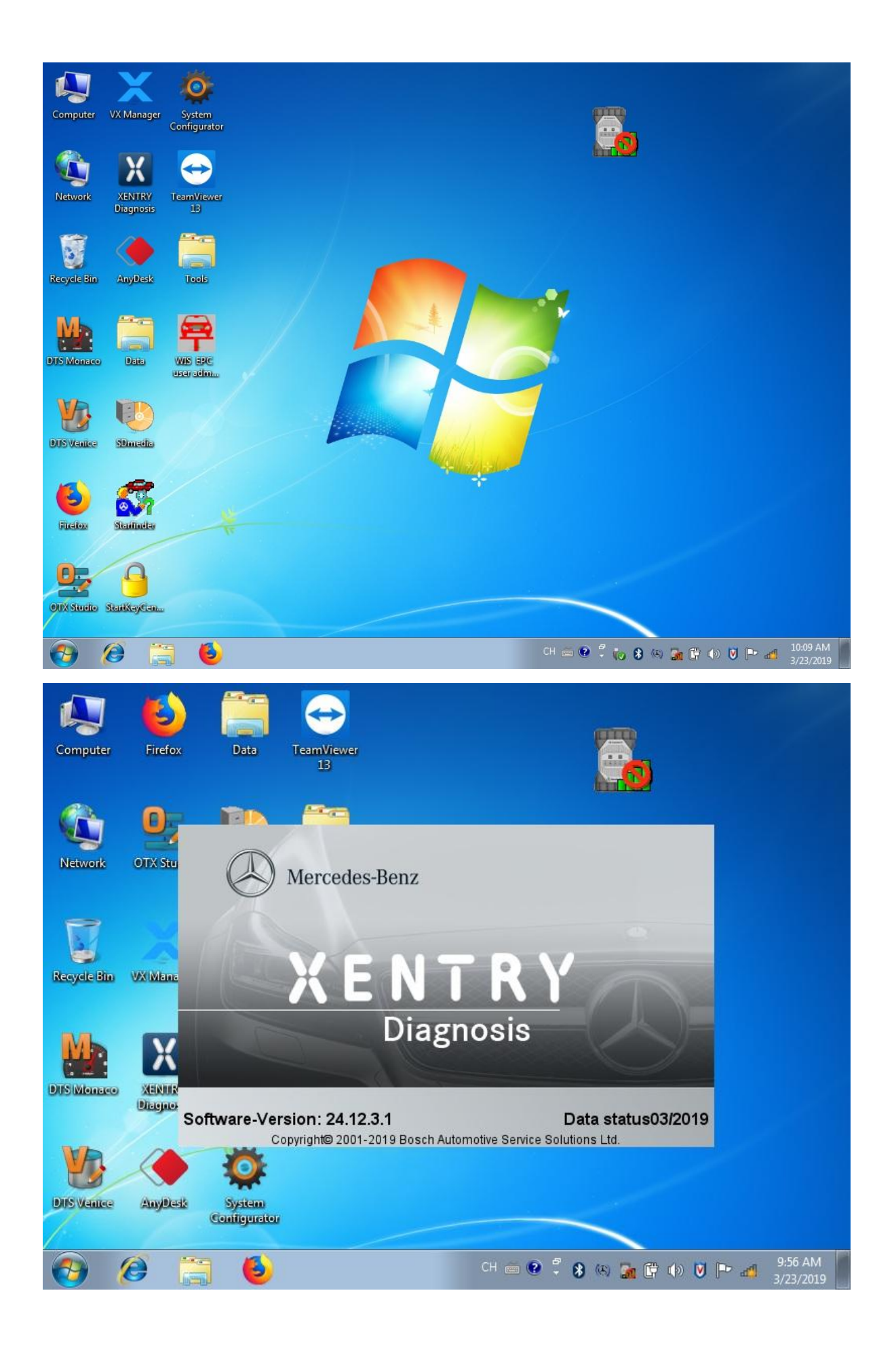

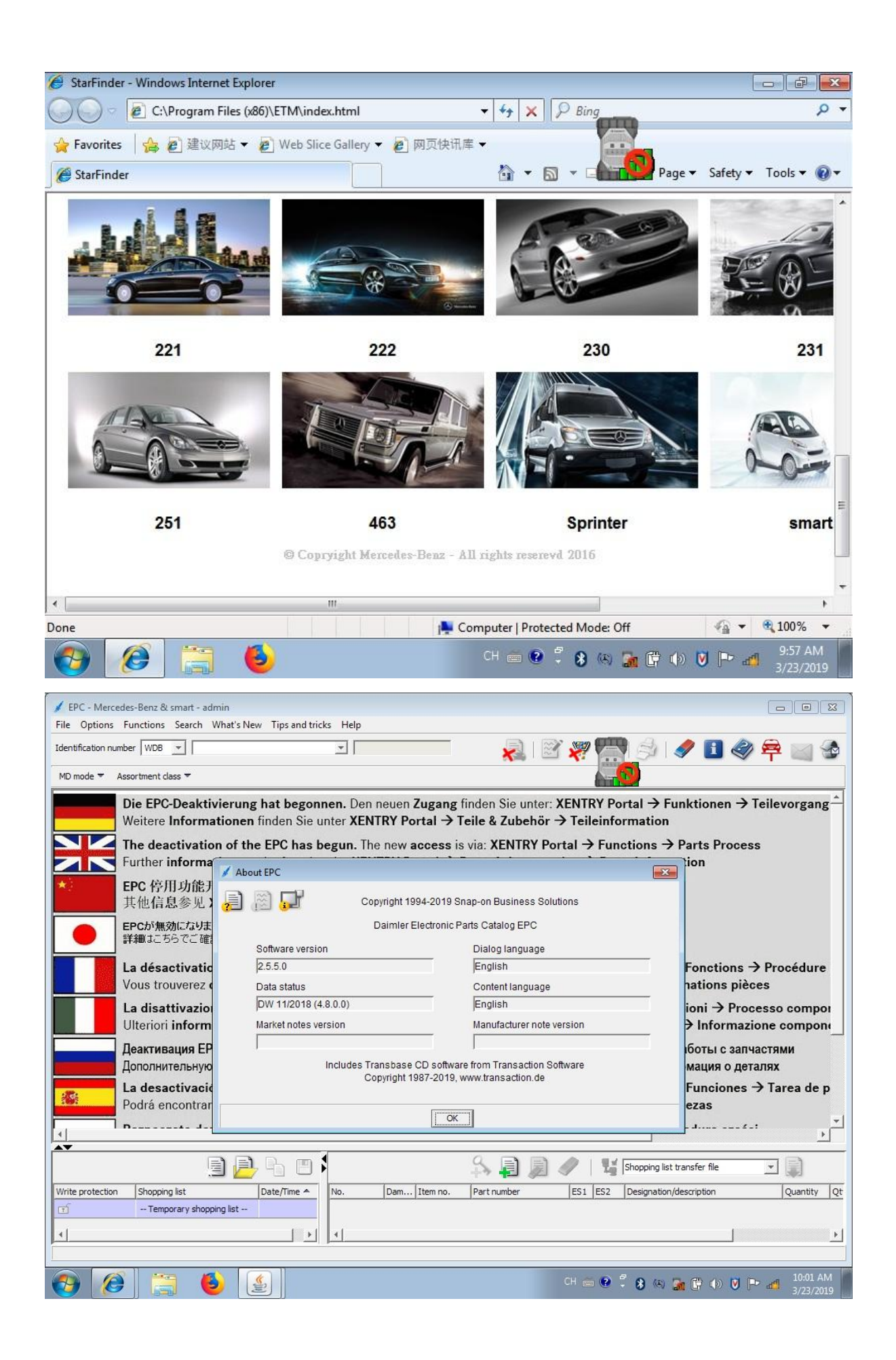

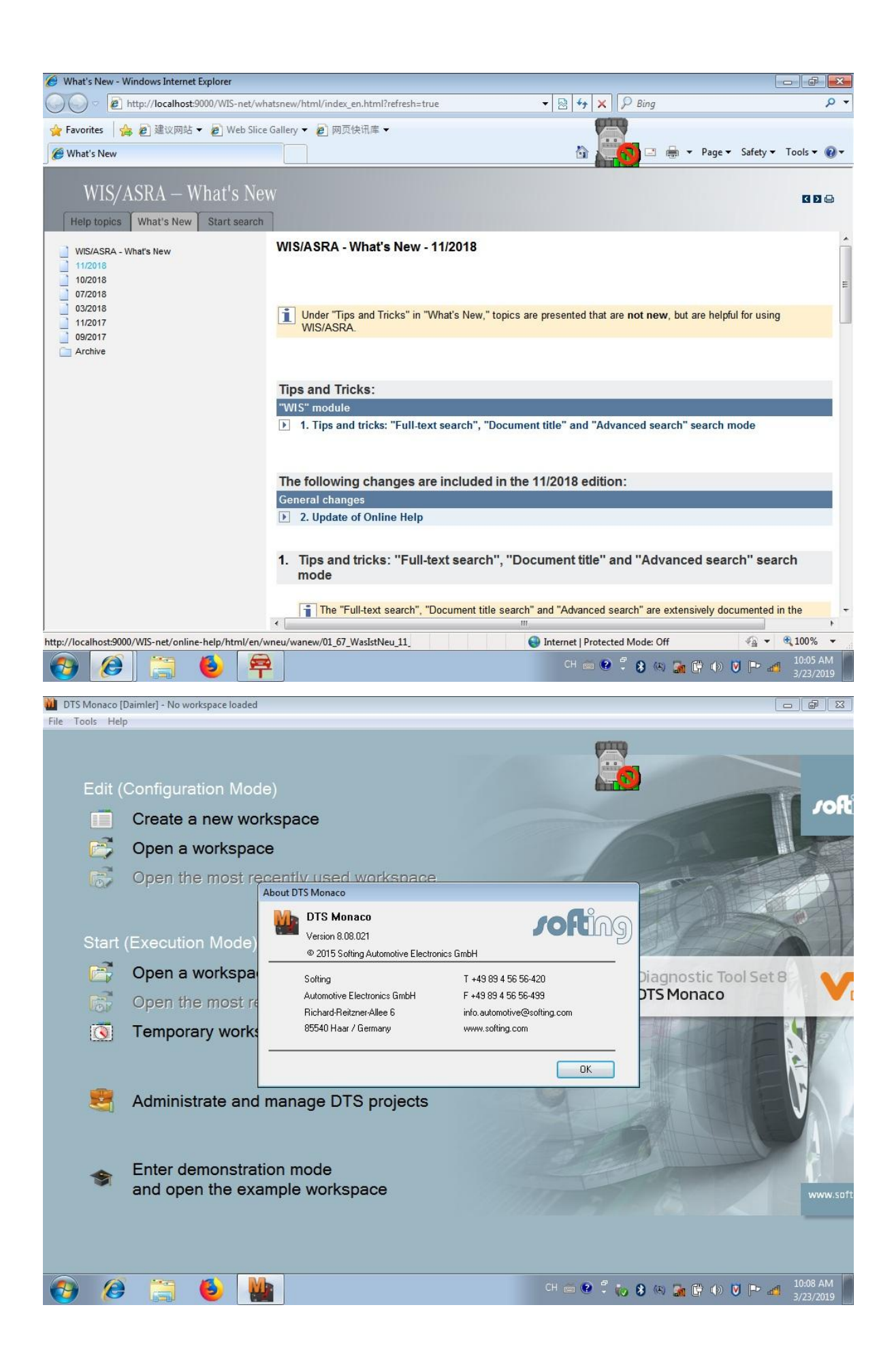

3.2. Enter BMW Window, Desktop & Software Diplay (BMW 2019.3, ISTA-D 4.14.14 ISTA-P 3.65.2.000, Keep Updating)

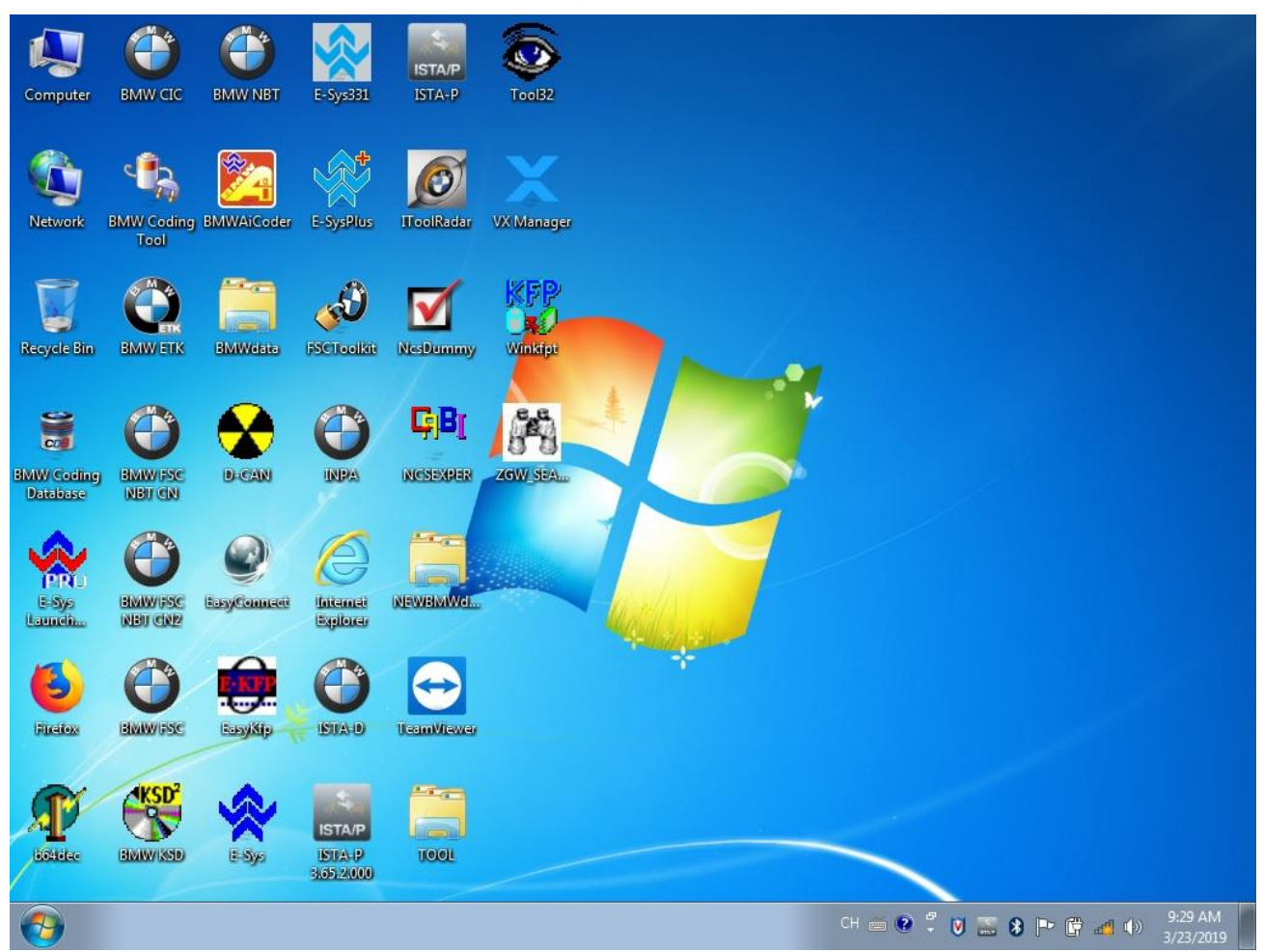

| 1 2 3 0                           |                                   | <b>A</b>               | -            | ? 🔽    | $\times$ |
|-----------------------------------|-----------------------------------|------------------------|--------------|--------|----------|
| ISTA+                             |                                   |                        |              |        | $\times$ |
| BMW Service                       |                                   |                        | MINIS        | ervice |          |
| Administration                    | Initial operation                 |                        |              |        | X        |
| Client settings Dealer data Versi | settings Vehicle                  | interface Data         | a protection |        |          |
| Package designation               | Subsystem                         | Version                | Date         | Size   |          |
| Rheingold                         | System                            | 4.14.14.17050          | 23.03.2019   |        |          |
| Rheingold                         | Data                              | R4.14.14               | 23.03.2019   |        |          |
| Rheingold                         | Global Data                       | 4 <mark>.10.4</mark> 0 | 23.03.2019   |        |          |
| Rheingold                         | Language Data                     | 4.10.40                | 23.03.2019   |        |          |
| Rheingold                         | ISTA Database                     | 4.14.12                | 16.10.2018   |        |          |
| Rheingold                         | ISTA DB StreamDataPrimitive DEDE  | 4.14.12                | 16.10.2018   |        |          |
| Rheingold                         | ISTA DB StreamDataPrimitive ENGB  | 4.14.12                | 16.10.2018   |        |          |
| Rheingold                         | ISTA DB StreamDataPrimitive OTHER | 4.1 <mark>4</mark> .12 | 16.10.2018   |        |          |
| Rheingold                         | ISTA DB StreamDataPrimitive RU    | 4.14.12                | 16.10.2018   |        |          |
| Rheingold                         | ISTA DB StreamDataPrimitive ZHCN  | 4.14.12                | 16.10.2018   |        |          |
| Rheingold                         | ISTA DB XmlValuePrimitive DEDE    | 4.14.12                | 16.10.2018   |        |          |
| Rheingold                         | ISTA DB XmlValuePrimitive ENGB    | 4 <mark>.14.1</mark> 2 | 16.10.2018   |        |          |
| Rheinaold                         | ISTA DB XmlValuePrimitive OTHER   | 4.14.12                | 16.10.2018   |        |          |
| Cancel                            |                                   |                        | 1            | OK     |          |
|                                   |                                   |                        |              | 0.11   |          |
| Client                            | 3.65.2.000                        |                        |              |        |          |
|                                   |                                   |                        |              |        |          |
|                                   |                                   |                        |              |        |          |
|                                   |                                   |                        |              |        |          |
|                                   |                                   |                        |              |        |          |
|                                   |                                   |                        |              |        |          |
|                                   |                                   |                        |              |        |          |
|                                   |                                   |                        |              |        |          |
|                                   |                                   |                        |              |        |          |
|                                   |                                   |                        |              |        |          |
|                                   |                                   |                        |              |        |          |
|                                   |                                   |                        |              |        |          |
|                                   |                                   |                        |              |        |          |
| ncel                              |                                   |                        |              |        |          |
|                                   |                                   |                        |              |        |          |
|                                   |                                   |                        | Con          | unue   |          |

| Integrated Service<br>Technical Application / Pro | ogramming Expe | rt mode XP      |      | ? 🗵 🗙    |
|---------------------------------------------------|----------------|-----------------|------|----------|
| Administration                                    |                |                 |      |          |
| Dealer data Versio                                | n status       | Brand selection |      |          |
| Package name                                      | Subsystem      | Version         | Date | Size     |
| ISTA/P                                            | Client         | 63.0.400        |      |          |
|                                                   |                |                 |      |          |
|                                                   |                |                 |      |          |
|                                                   |                |                 |      |          |
|                                                   |                |                 |      |          |
|                                                   |                |                 |      |          |
|                                                   |                |                 |      |          |
|                                                   |                |                 |      |          |
|                                                   |                |                 |      |          |
|                                                   |                |                 |      |          |
|                                                   |                |                 |      |          |
|                                                   |                |                 |      |          |
| Cancel                                            |                |                 |      |          |
|                                                   |                |                 |      | Continue |

3.3. Enter Ford Window, Desktop, Ford IDS V112, Keep Updating

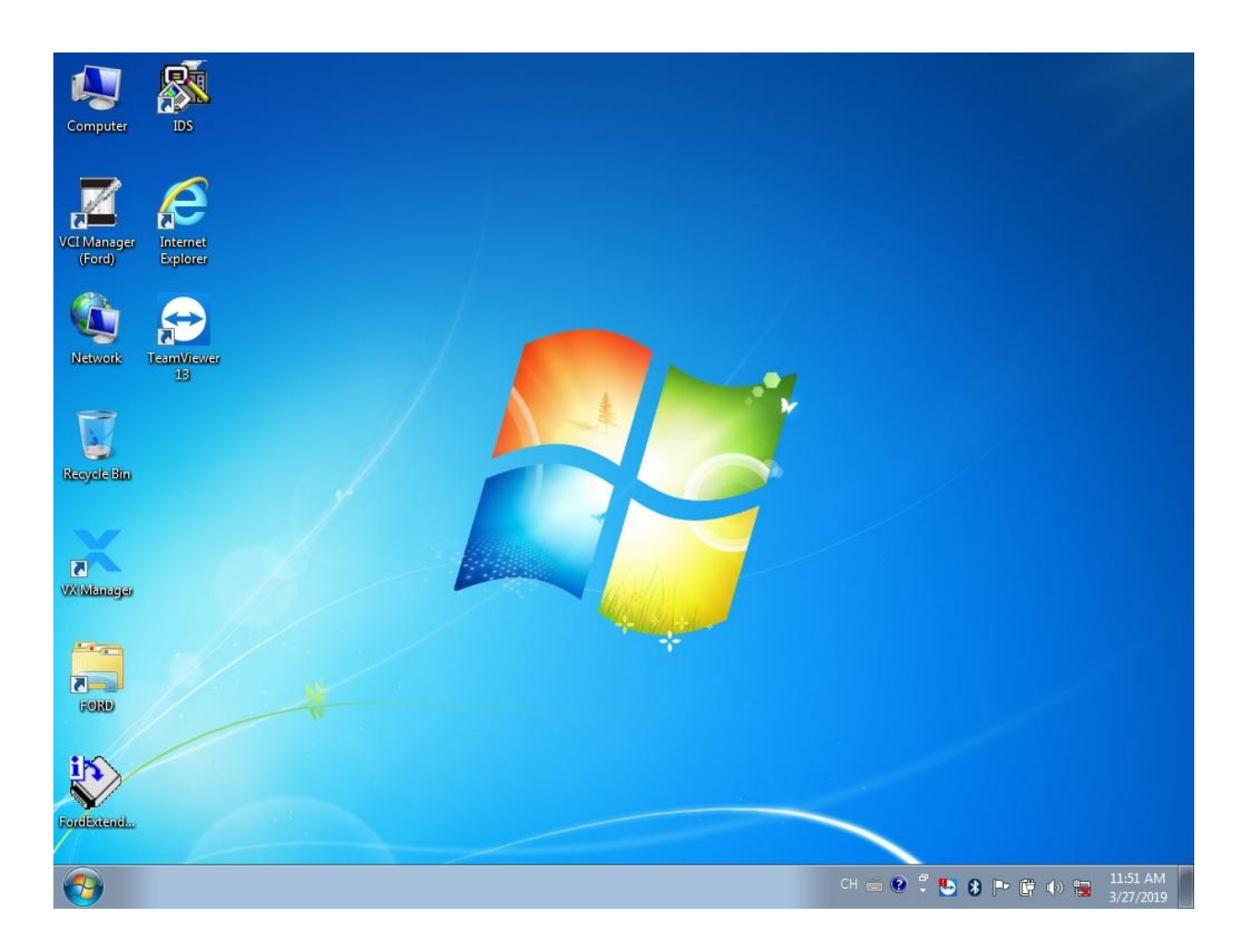

3.4 Enter Mazda Window, Desktop, Mazda IDS V112, Keep Updating

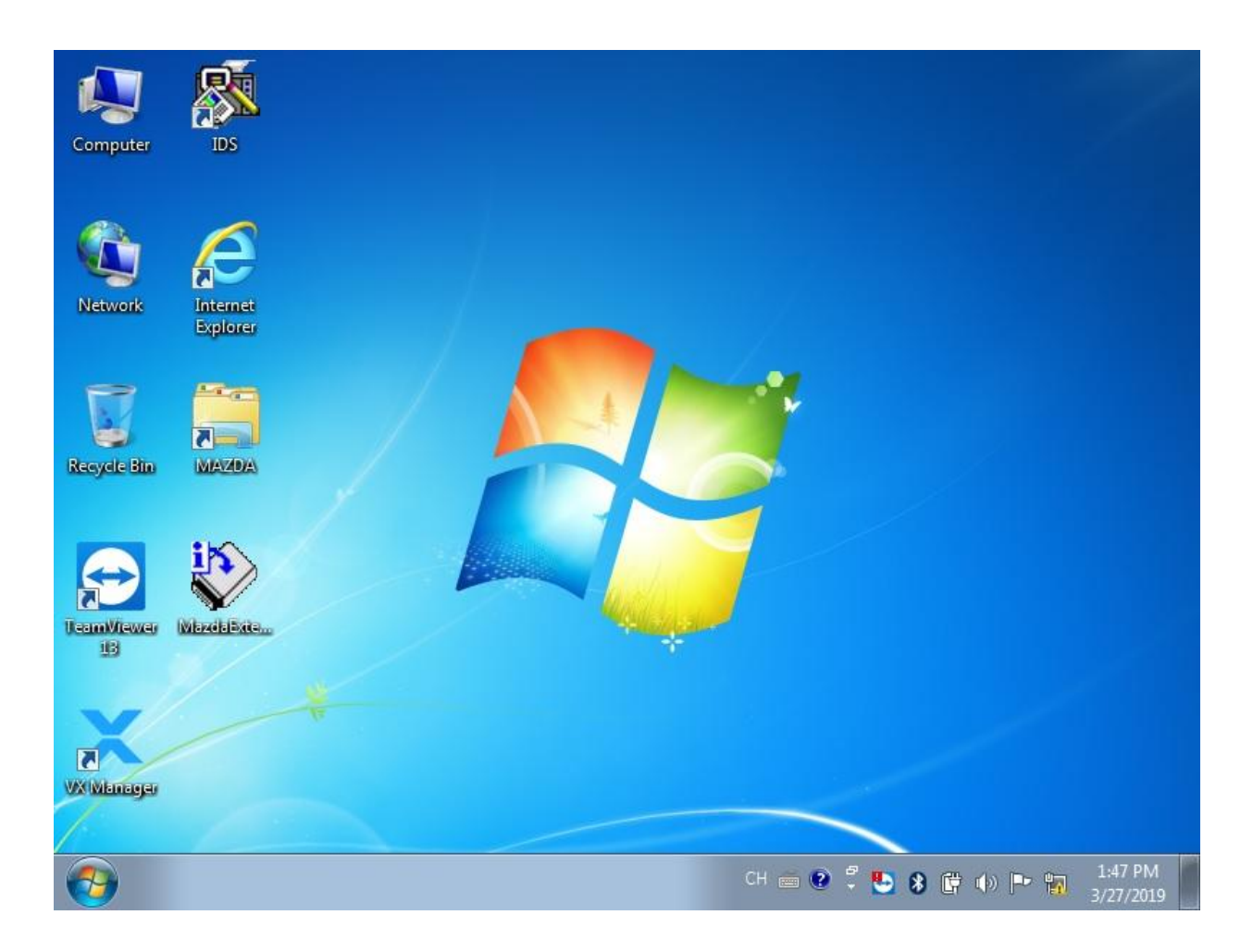

3.5 Enter JLR window, desktop, JLR V156 Keep Updating

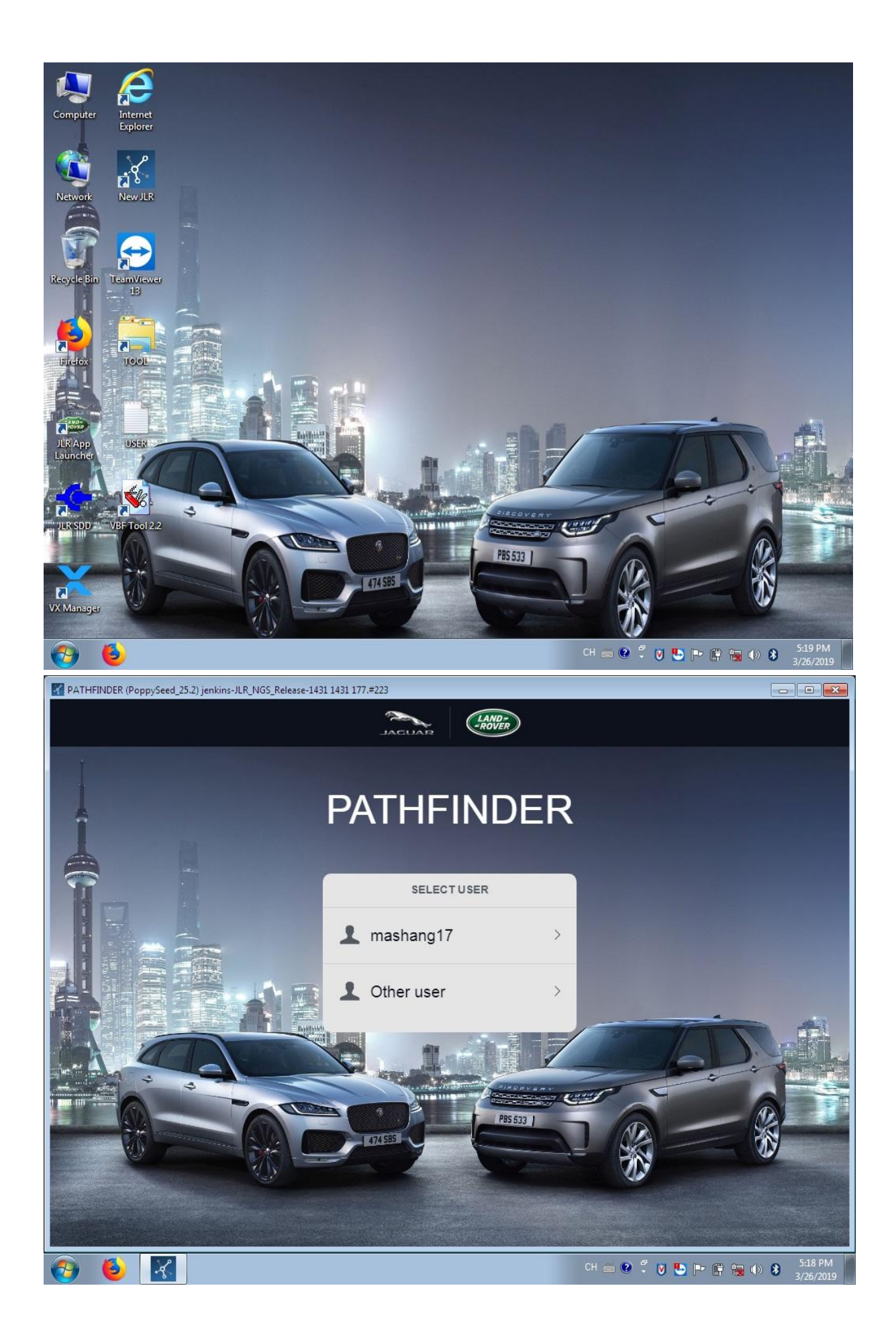

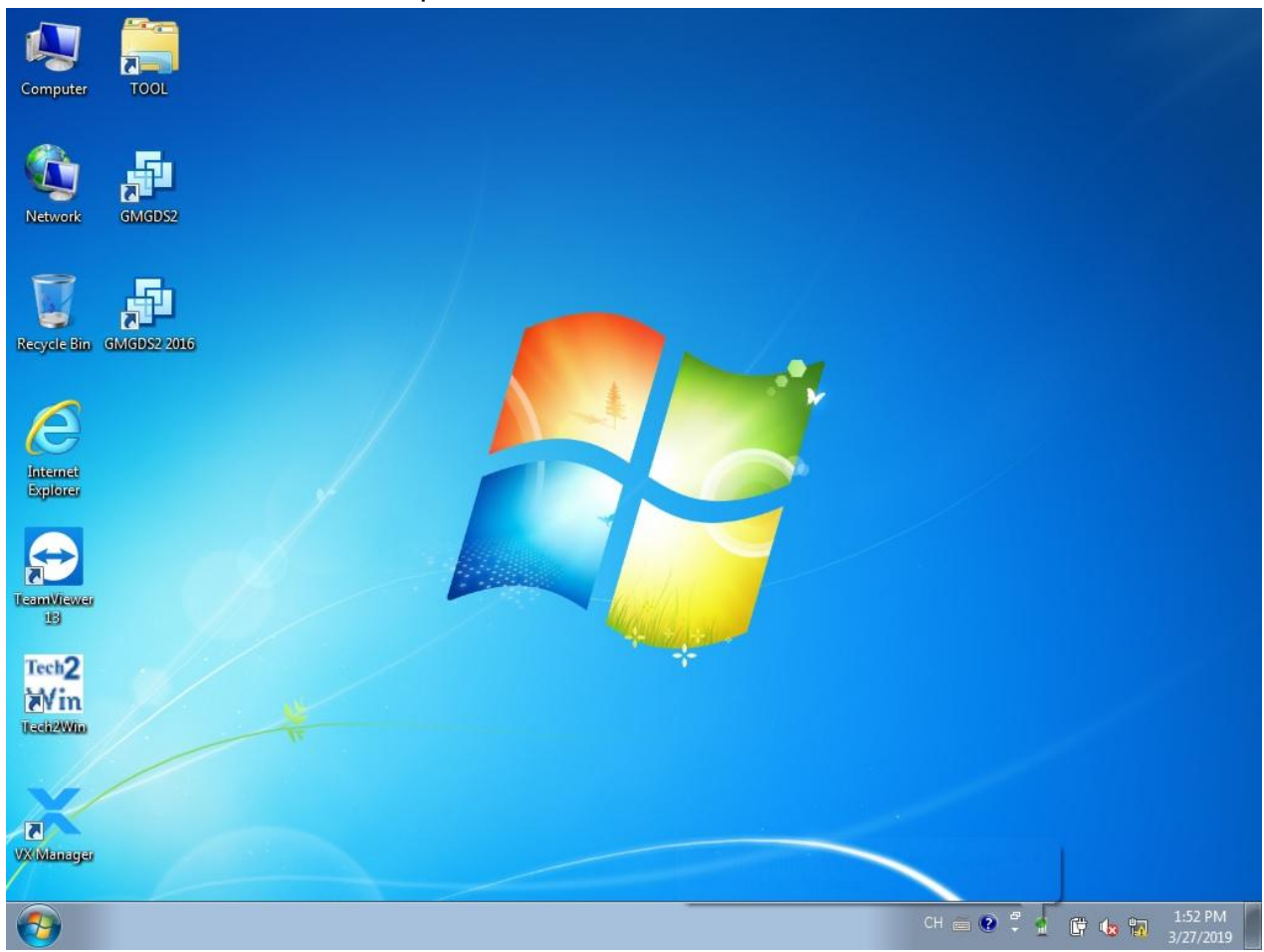

## 3.6 Enter GM window, Desktop, GDS2 2018, tech2win 16.02.24

3.7 Enter VW window, Desktop, ODIS 4.41, Keep Updating

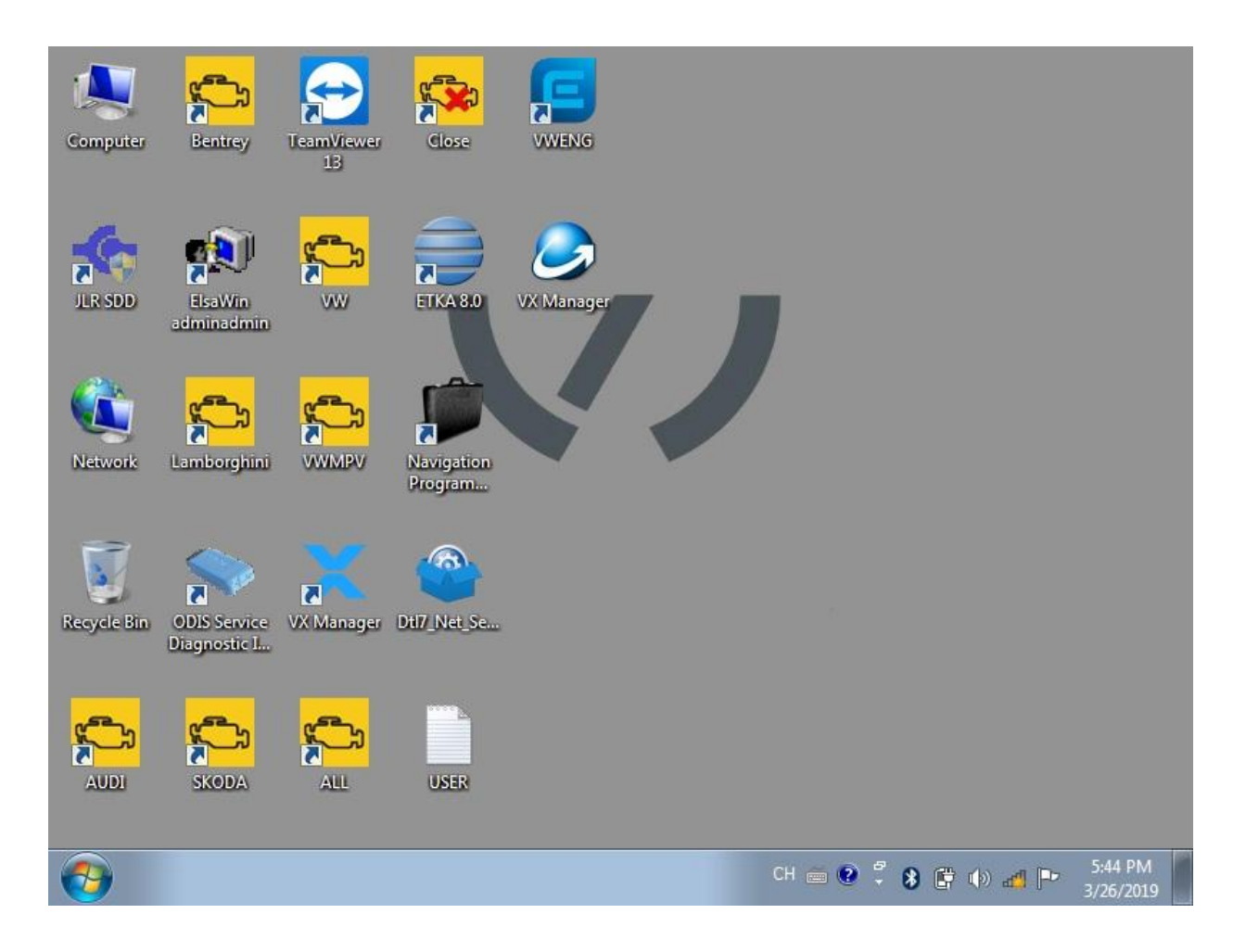

3.8 Enter Volvo Window, Desktop, VIDA 2014D

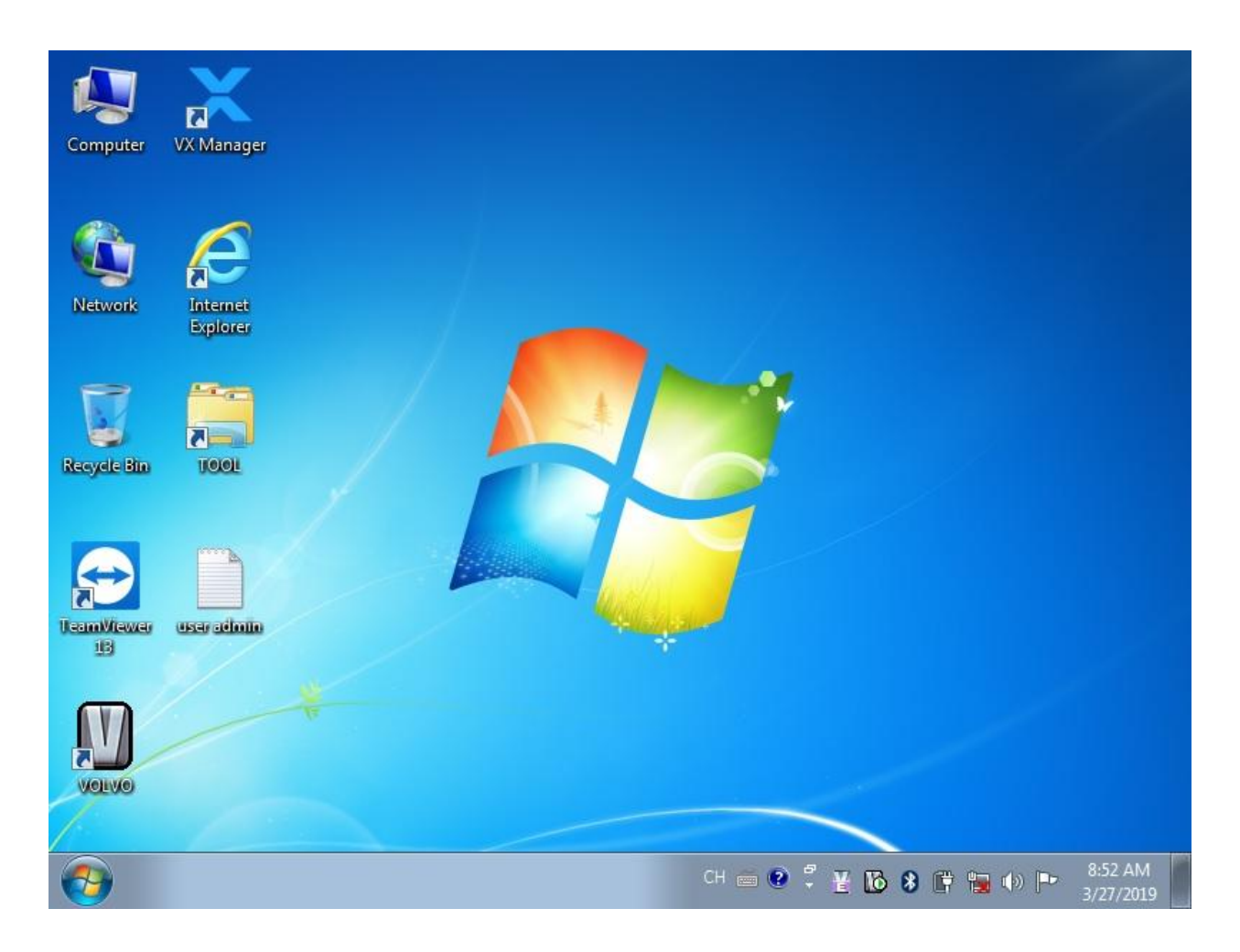

3.9 Enter Honda Porsche Toyota Subaru Window, Desktop

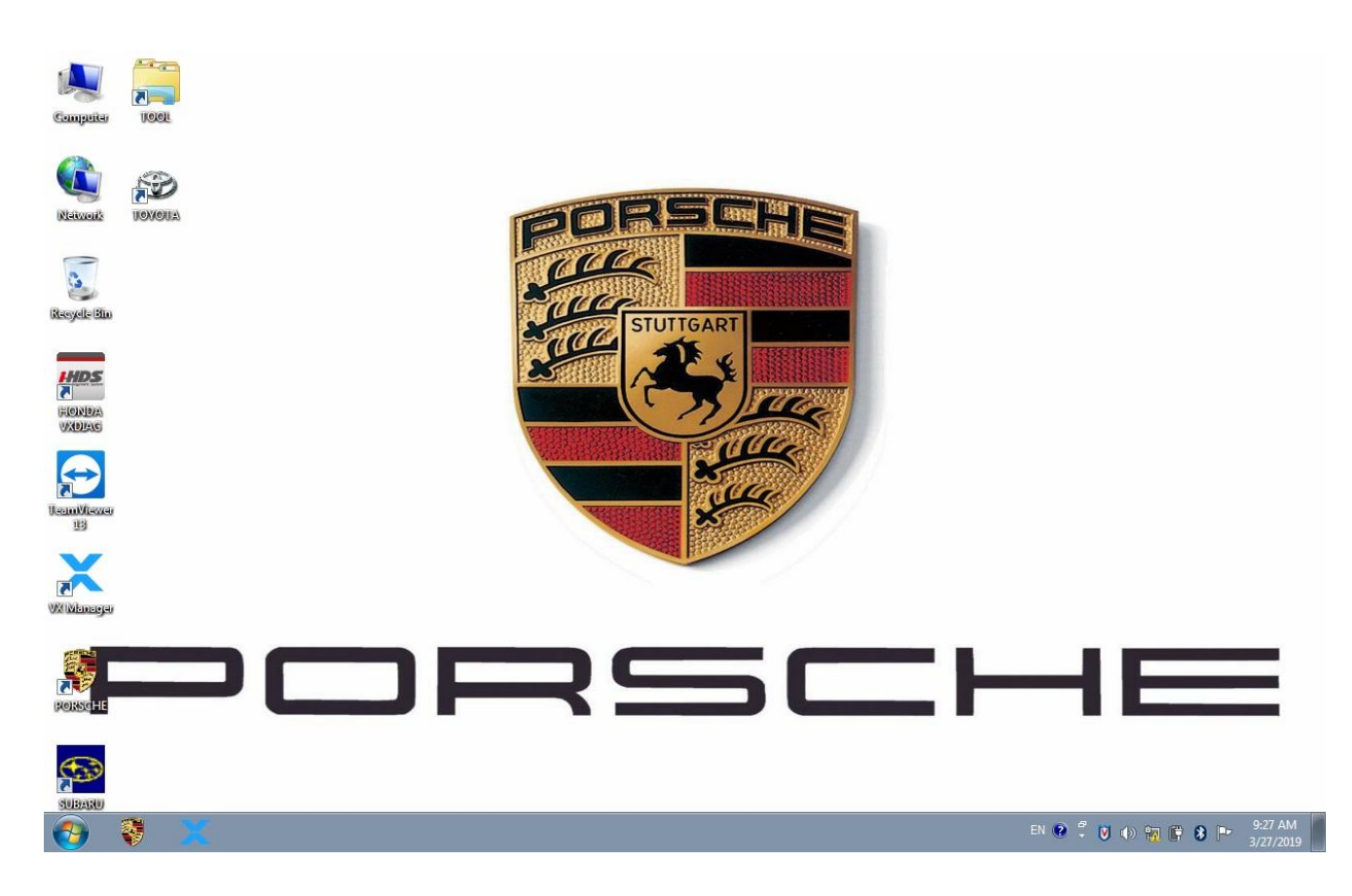

## Porsche PIWIS V18.1

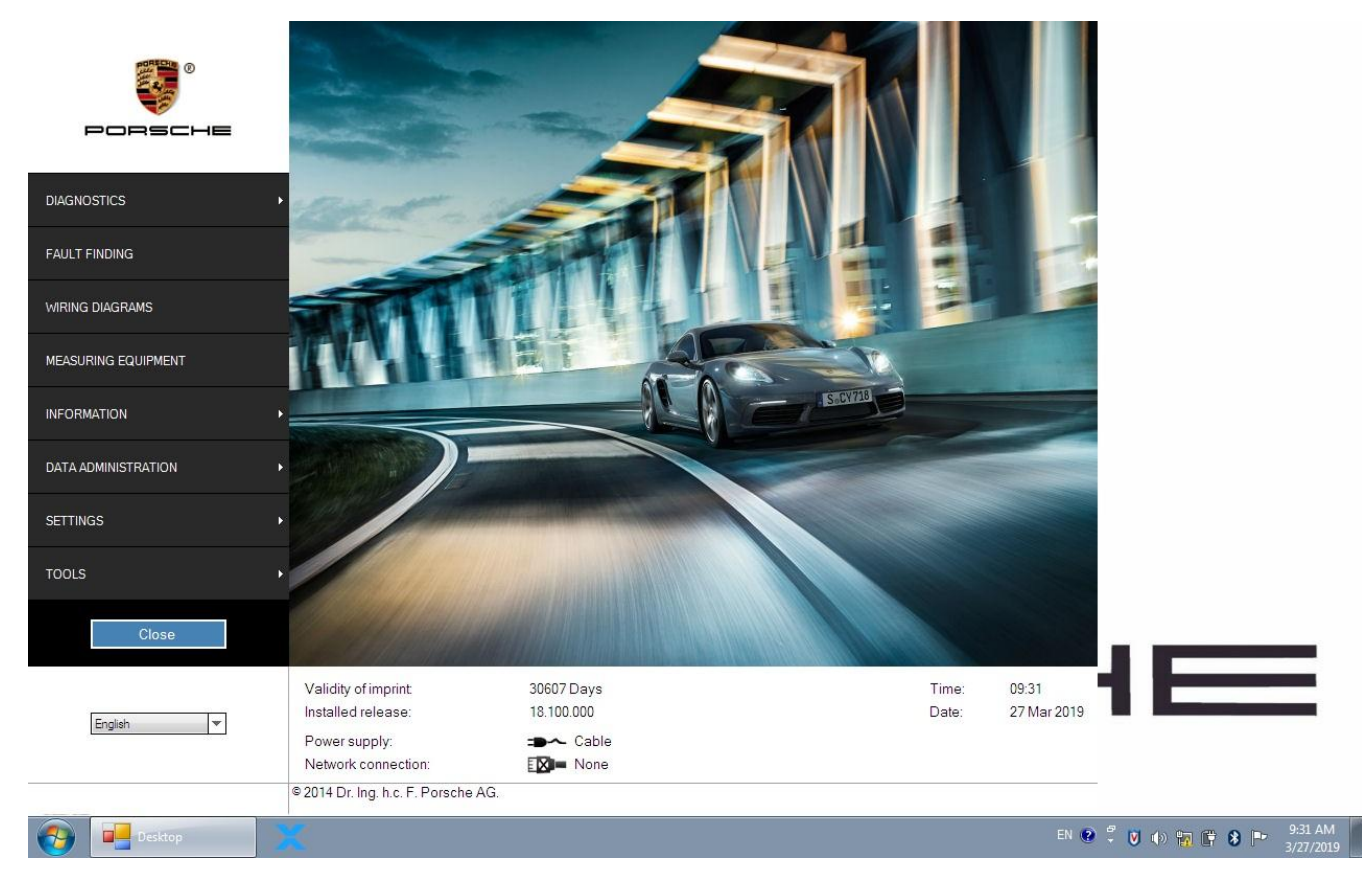

## Subaru SSM3 2018.4

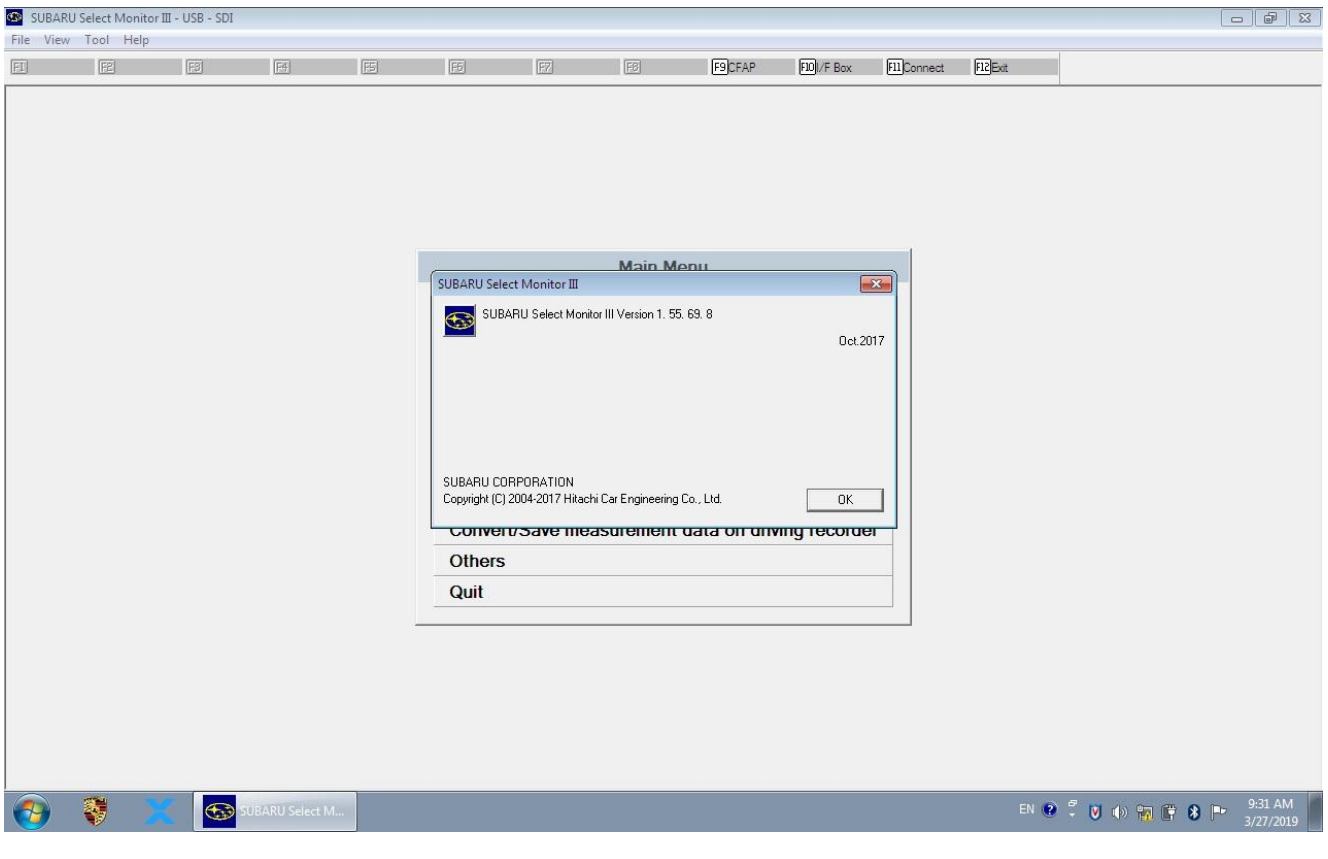